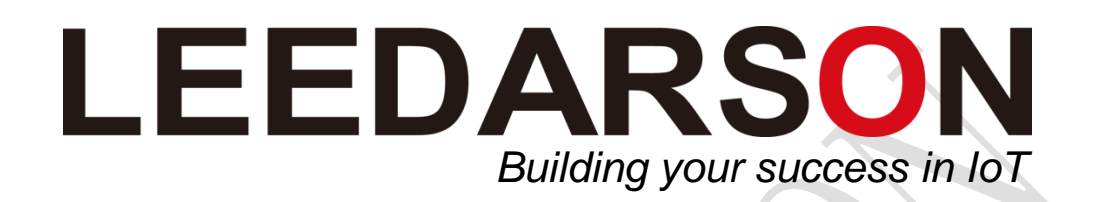

Smart Plug-NA (ZigBee) User Guide WARNING: For indoor use only. Do not use in wet locations. The total current limit of the device is 15Amp.To avoid damage, Do not exceed the 15 Amps limit. If a direct short is created on the output, the Smart Plug will be damaged and no longer function. Do not disassemble the product, or make repairs yourself. You run the risk of electric shock and voiding the limited warranty. If you need service, please contact the after sales services.

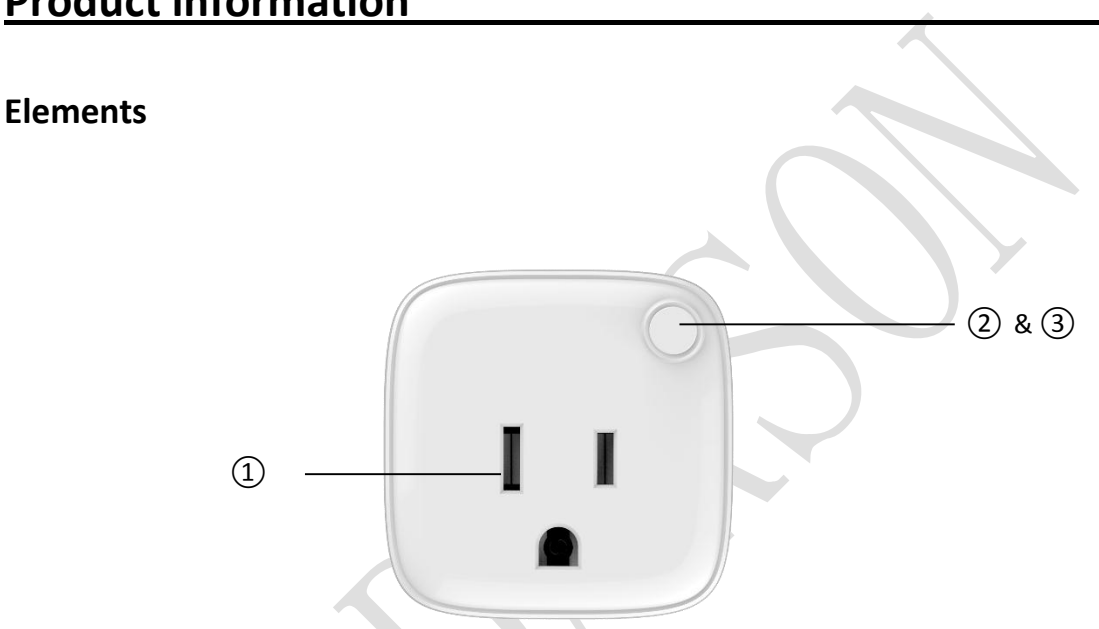

**Product information** 

① **Socket:** Converts your traditional outlet and enables your plugged-in

appliance to become Smart and controllable with the App

2 Button: Press once to switch on or off; press and hold to reset

③ **Indicator Light:** when the plug is operating, the light is blue; when the device

is turned off, the light changes to red

#### **Feature list:**

- 1) Supports 1xAC output.
- 2) AC output switch on/off by manual and/or remote control by using the mobile App.
- 3) Energy Monitor: Measures the energy consumption of the connected device.
- 4) Schedule: Set specific times for your device to turn on/off. When the Smart Plug is used with a lamp, for example, you can program a schedule or control the on/off function from anywhere, with your smart device.
- 5) Supporting repeater role.
- 6) Supporting firmware OTA.

### Specification

| Power supply:            | 120V~±10%, 60Hz              |
|--------------------------|------------------------------|
| Rated load current:      | 15A                          |
| Power consumption:       | ≤1W                          |
| Power output             | 1800W                        |
| Operational temperature: | 0°℃-40°℃                     |
| Radio protocol:          | Zigbee 2.4G                  |
| Range:                   | About 40m indoors (depending |
|                          | on building materials)       |

#### Led indicator

LED Indicator: Under normal working state, Green-on, Red-off.

Green Slow Blink Green Quick Blink Green Solid Solid Red Plug initiated, is ready to add plug in system Connecting to the Hub network Connected to the Hub and plug is turned on The smart plug is switched off

If plug can not connected to Hub, please check your hub is working well and hold and press the power key 5S of Plug to reset plug. Then repeat connection .

## **Installation**

## **Quick Start Guide**

#### Step 1: Step 2: Step 4: Create an account and sign in. Get the HubSpace app for Follow the in-app Android or IOS. You can scan instructions to complete Step 3: the QR code shown below to setup. Tap '+' (plus) button to add this download and install the app. Smart Plug. Vivien Home Q 8 ⊜ Ughthulb Using room Siren hub

**Please note :** This Plug is a Zigbee plug, Zigbee hub is required. Before to setup plug, please make sure your Zigbee hub is working well.

### **Add Smart Plug**

1. Click "Settings," "Add device," then, "Smart device."

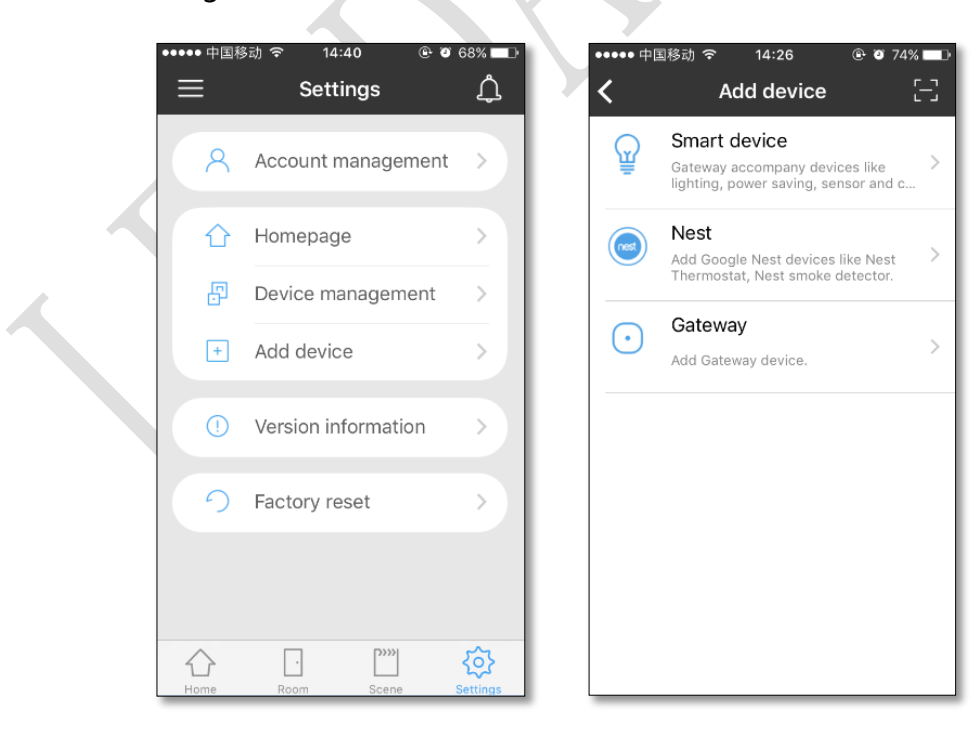

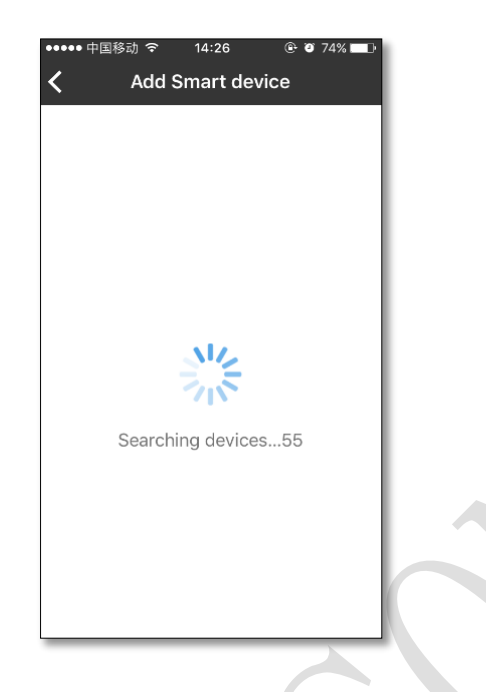

- 2. Press and hold the Reset button for 5 seconds, the indicator will flash quickly, release the button and the light will flash twice.
- 3. The LED will stop blinking and will remain on, only after it successfully connects to the gateway.

| ・・・・・・中国移动 マ 11:25 ④ Ø 87% ■→<br>く add_a_device_gateway                                         | ••••••中国导动 夺 11:25 ④ 8 87% ■0<br>Add device |
|-------------------------------------------------------------------------------------------------|---------------------------------------------|
| add_a_device_gateway     Searching devic  Please searching which device will      smart_plug_03 | Add device                                  |
| Add device to network                                                                           | Done                                        |

 The Smart Plug status can be found in "Settings", "Device-management", Smart Plug."

| Ŷ       | Smart Light<br>RGB light、CCT light、DIM light                | >      |  |           |
|---------|-------------------------------------------------------------|--------|--|-----------|
| ÷       | Smart Plug<br>Three Hole Plug, Power Distributo             | ><br>r |  |           |
| $\odot$ | <b>Sensor</b><br>Temperature-Humidity Sensor,<br>PM2.5, PIR | >      |  |           |
| $\odot$ | <b>Gateway</b><br>Zigbee Gateway                            | >      |  | $\langle$ |
|         | Nest<br>Google nest                                         | >      |  |           |

5. Press the Smart Light icon to turn the device on or off; press and hold on the icon will

open the device control interface.

| ••••• 中国移动 夺 11:25  | Ø 87%     Ø | ••••• 中国移动 夺  | 11:25 🕑 🖲 87% 💶 |
|---------------------|-------------|---------------|-----------------|
| <b>〈</b> Smart Plug |             | K Sr          | nart Plug       |
|                     |             |               |                 |
| smart_plug_03       |             | smart_plug_03 |                 |
|                     |             |               |                 |
|                     |             |               |                 |
|                     |             |               |                 |
|                     |             |               |                 |

| •••••• 中国移动 マ 17:02 ④ Ø 20% —<br>く Smart Plug (分)                 |  |
|-------------------------------------------------------------------|--|
|                                                                   |  |
| Correct power: 0 W Correct voltage: 227 V<br>The current: 0.000 A |  |
| Socket information                                                |  |
|                                                                   |  |

6. When in this mode, the user can view the current electricity load status,

electric usage, and set the timing operation. (Timing function is being upgraded)

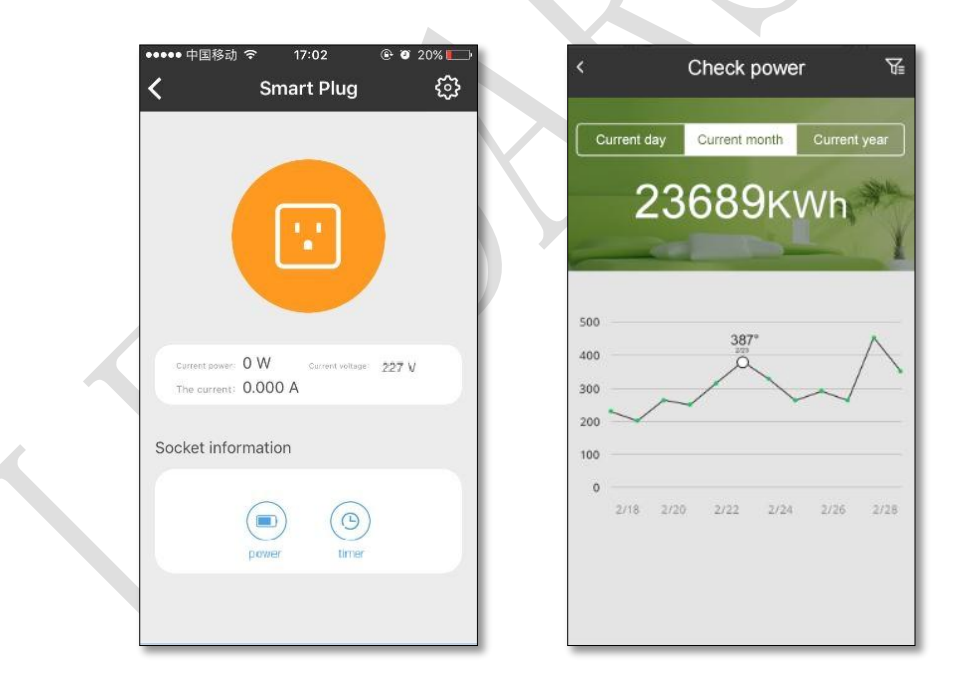

7. Tap the "settings" icon. The plug can now be named and the room group assigned. This is also where a device can be deleted.

| <del>نې</del>              | ●●● 中国移动 令 17:02 ④ ♥<br>く Smart Plug<br>● ●                                                                                                    | 20%                                                                  | ●●●● 中国移动 令<br>Smart<br>Cha<br>Name | 11:26        | % — »<br>one |
|----------------------------|----------------------------------------------------------------------------------------------------|----------------------------------------------------------------------|-------------------------------------|--------------|--------------|
|                            | Current source: 0 W<br>The current: 0.000 A<br>Socket information<br>prover to the source of the source of |                                                                      | Room group<br>No ro                 | vom group 🚿  |              |
| Create Room 1. Enter the " | Room" set up page                                                                                                    | and tap                                                              | to c                                | create a roc | om.          |
|                            | +<br>Creati                                                                                                    | 회 후 11:27<br>Room<br>ng room allows you t<br>rour favourite settings | +<br>o save                         |              |              |
|                            |                                                                                                    | Room Scene                                                           | Settings                            |              |              |

2. In "Modify room," the user can edit the room name, the room icon, or add a device.

| •••• 中国<br>• | 移动 夺 17:03 ⑧                              | • 0° 19% 🗔 |
|--------------|-------------------------------------------|------------|
| <            | Modify room                               | Done       |
|              |                                           |            |
|              | Choose an icon for the roor               | n          |
|              | Living Room                               |            |
| Select       | devices for room                          |            |
|              | Smart plug<br>1 Plug(s)                   | >          |
| Wall co      | ntroller                                  |            |
| =            | Wall controller<br>Please select devices. | >          |
| Remote       | 3                                         |            |
|              | Remote                                    | >          |

3. Press and hold on the icon to control the device on or off; pressing the icon

will enter into the device control interface.

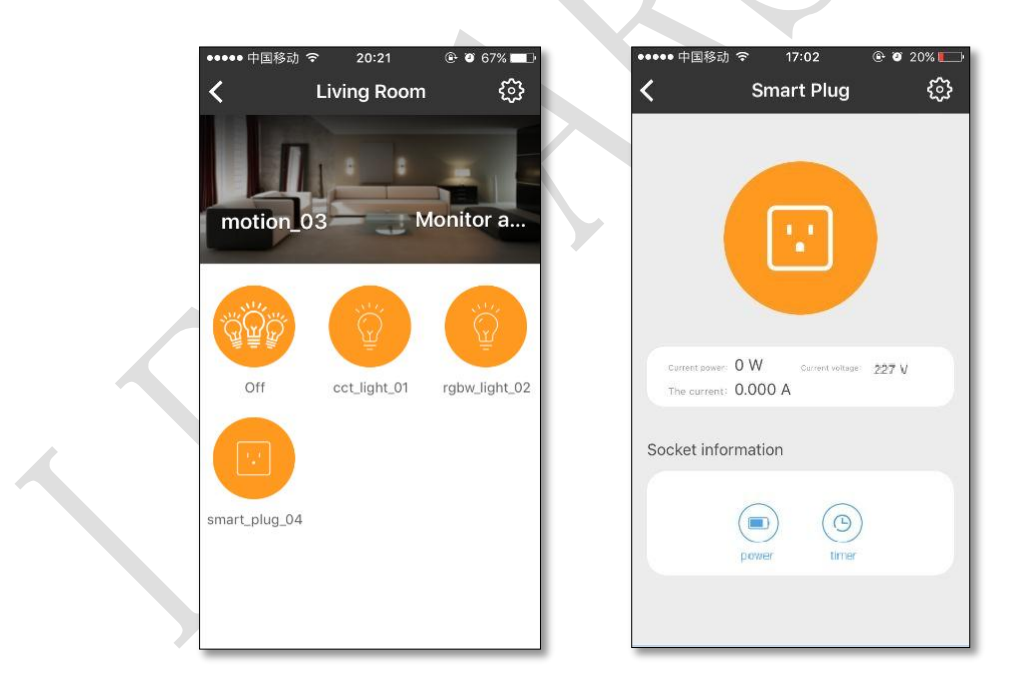

### Set your Scene

1. In the "Scene mode," press to activate scene; Press and Hold to edit.

|    |     |     |        | ●●●● 中国移动<br> | হ 14:39   | ۰ ۲ 68% <b>س</b> | 1                        |
|----|-----|-----|--------|---------------|-----------|------------------|--------------------------|
|    |     |     |        |               | Scene     | Ļ                |                          |
|    |     |     |        |               | +         |                  |                          |
|    |     |     |        | Sleep         |           |                  |                          |
|    |     |     |        |               |           |                  |                          |
|    |     |     |        |               |           |                  |                          |
|    |     |     |        |               |           |                  | /                        |
|    |     |     |        |               |           |                  |                          |
|    |     |     |        |               |           |                  |                          |
|    |     |     |        |               |           |                  |                          |
|    |     |     |        | Home          | Room Sce  | ne Settings      |                          |
|    |     | (+) |        |               |           |                  |                          |
| 2. | Тар | U   | to "Ci | reate Scer    | ne", ente | er your Sc       | ene name, and your Scene |
|    |     |     |        |               |           |                  |                          |

action, by asking "if *this*..." "then *this*..." The scene can also be interactive with other devices.

| <  | •中國務动 ❤ 11:33 ●<br>Create scene | • 83% == )<br>Done | •••••• 中国移动 辛 11:33<br>く Create se | © ♥ 83% <b>=</b> 0<br>cene |
|----|---------------------------------|--------------------|------------------------------------|----------------------------|
|    |                                 |                    | Anytime                            |                            |
|    | Choose on icon for the scen     | e                  | Set time                           | >                          |
|    | Come Back Home                  |                    | Trigger                            | >                          |
| Sc | ene action                      |                    |                                    |                            |
|    | Iŧ                              | •                  |                                    |                            |
|    | Then                            | •                  |                                    |                            |
|    | + Add scene action              |                    |                                    |                            |
|    | On                              |                    |                                    |                            |

| •••• | •• 中国移动 令 | 11:53    | (     | ₿ 30% 💶 |
|------|-----------|----------|-------|---------|
| <    |           | Timed ta | isk   | Done    |
| St   | tart time |          |       |         |
|      | 9         | 51       |       |         |
|      | 10        | 52       | A N A | -       |
|      | 12        | 53       |       | -       |
|      | 1         | 55       | FIVI  |         |
|      |           |          |       |         |
| R    | epeat on  |          |       |         |
|      | All       |          |       |         |
|      |           |          |       |         |
|      | Monday    |          |       | ~       |
|      | Tuesday   |          |       |         |
|      | ruesuay   |          |       |         |
|      | Wednes    | dav      |       |         |

### Shortcut

1. The shortcut is designed to link to room, scene or device that is used often. Tap

to add shortcut.

|                  | -10 4                | 4.00                       |                          |
|------------------|----------------------|----------------------------|--------------------------|
|                  | My                   | Home                       | ф                        |
| Adding se        | insors make<br>a gli | e <b>the</b> room<br>ance. | be clear at              |
| At home          | Away                 | Rest                       | Read                     |
| +<br>Add shorter | ut                   |                            |                          |
| Home             | Room                 | C)<br>Scene                | ₹ <b>∂</b> }<br>Settings |

2. Existing Room, Scene and Smart Device can be linked to the Shortcut.

| Room                                                                       |                                                | Selected                                                                                                    |                                                                                                    |
|----------------------------------------------------------------------------|------------------------------------------------|----------------------------------------------------------------------------------------------------|----------------------------------------------------------------------------------------------------|
| Room manag<br>device in the                                                | gement,control the smart ><br>e room           | No shortcut                                                                                                    |                                                                                                    |
| Create Scene<br>And Manage                                                 | es For Smart Home Life<br>Your Smart Devices C |                                                                                                    |                                                                                                    |
| Smart de     Adding smar     and wall con                                  | vice<br>t lights, sensors, plugs ><br>trollers | Living Room                                                                                                    | ÷                                                                                                   |
|                                                                            |                                                |                                                                                                    |                                                                                                    |
|                                                                            |                                                |                                                                                                    |                                                                                                    |
|                                                                            |                                                |                                                                                                    |                                                                                                    |
|                                                                            |                                                |                                                                                                    |                                                                                                    |
|                                                                            |                                                |                                                                                                    |                                                                                                    |
|                                                                            |                                                |                                                                                                    |                                                                                                    |
| •••••• 中国移动                                                                | 20:25                                          | ••••• 中国移动                                                                                                    | e o 65% ∎∎<br>ce Edit                                                                               |
| ・・・・・中国移动 マ :<br>く Add<br>Selected                                         | 20:25                                          | •••••• 中国移动                                                                                                    | e∙ores%∎<br>ce Edit                                                                                 |
| ••••• 中国移动 令 :<br>く Add<br>Selected<br>At home                             | 20:25                                          | •••••• 中国移动 夺 20:26<br>≮ Add Smart devi<br>Selected<br>♀ cct_light_01                                                                                                    | e o 65% ∎⊃<br>ce Edit                                                                               |
| ・・・・・中国移动 令<br>く Add<br>Selected<br>At home<br>Away                        | 20:25                                          | •••••• 中国移动 夺 20:26<br>≮ Add Smart devi<br>Selected<br>♀ cct_light_01                                                                                                    | © थ 65% ■⊃<br>ce Edit                                                                               |
| ・・・・・中国移动 で<br>く Add<br>Selected<br>At home<br>Away                        | 20:25                                          | •••••• 中国移动 夺 20:26<br>≮ Add Smart devi<br>Selected<br>♀ cct_light_01<br>♀ rgbw_light_02                                                                                                    |                                                                                                    |
| 中国移动 令<br>く Add<br>Selected<br>At home<br>Away<br>Rest                     | 20:25                                          | ••••••中国移动 夺 20:26<br>Add Smart devi<br>Selected             Generation             Generation             Generation             Tgbw_light_02                                                                                                    | ● ● 65% ■ ● ce Edit                                                                                 |
| 中国移动 で<br>く Add<br>Selected<br>At home<br>Away<br>Rest<br>Read             | 20:25 © 0 65% =><br>I Scene Edit               | the set of the set of the | <ul> <li>e 65% ■)</li> <li>ce Edit</li> <li>(+)</li> <li>(+)</li> <li>(+)</li> </ul>                |
| ・・・・・中国移动 令<br>く Add<br>Selected<br>At home<br>Away<br>Rest<br>Read        | 20:25 © 0 65% =><br>I Scene Edit               | ◆ 中国移动 令 20:26 Add Smart devi Selected                                                                                                    | <ul> <li>e 65% ■)</li> <li>ce Edit</li> <li>+</li> <li>+</li> <li>+</li> <li>+</li> </ul>           |
| 中国移动 令<br>く Add<br>Selected<br>At home<br>Away<br>Rest<br>Read<br>Sleeping | 20:25                                          | <ul> <li>中国移动          <ul> <li>20:26</li> <li>Add Smart devi</li> </ul> </li> <li>Selected         <ul> <li></li></ul></li></ul>                                                                                                    | <ul> <li>e 65% ■</li> <li>ce Edit</li> <li>(+)</li> <li>(+)</li> </ul>                              |
| 中国移动 で<br>く Add<br>Selected<br>At home<br>Away<br>Rest<br>Read<br>Sleeping | 20:25 © 0 65% -><br>I Scene Edit               | •••••• 中国移动                                                                                                    |                                                                                                    |
| ・・・・・中国移动 令 Add<br>Selected       At home       Away       Rest       Read | 20:25 © 0 65% - ><br>I Scene Edit              | •••••• 中国移动 ◆ 20:26 Add Smart devi Selected                                                                                                    | <ul> <li>e 65% ■</li> <li>ce Edit</li> <li>+</li> <li>+</li> <li>+</li> <li>+</li> <li>+</li> </ul> |

## Settings

1. Device management operates the devices that have been added to the App.

| Accour                     | it management | $\rightarrow$ |     | 0       | Smart Light                                      |   |
|----------------------------|---------------|---------------|-----|---------|--------------------------------------------------|---|
| 🗅 Homep                    | age           | 5             |     | Ē       | RGB light、CCT light、DIM light                    |   |
| Device                     | management    | >             | I K |         | Smart Plug<br>Three Hole Plug, Power Distributor | > |
| <ul> <li>Add de</li> </ul> | vice          | >             |     |         | Sensor                                           |   |
| D Version                  | information   | $\rightarrow$ |     | •       | Temperature-Humidity Sensor,<br>PM2.5, PIR       |   |
| Factory                    | reset         | >             |     | $\odot$ | <b>Gateway</b><br>Zigbee Gateway                 | > |
|                            |               |               |     | mest    | Nest                                             | > |

2. Tap device icon to control device on/off, press and hold to enter to the Device

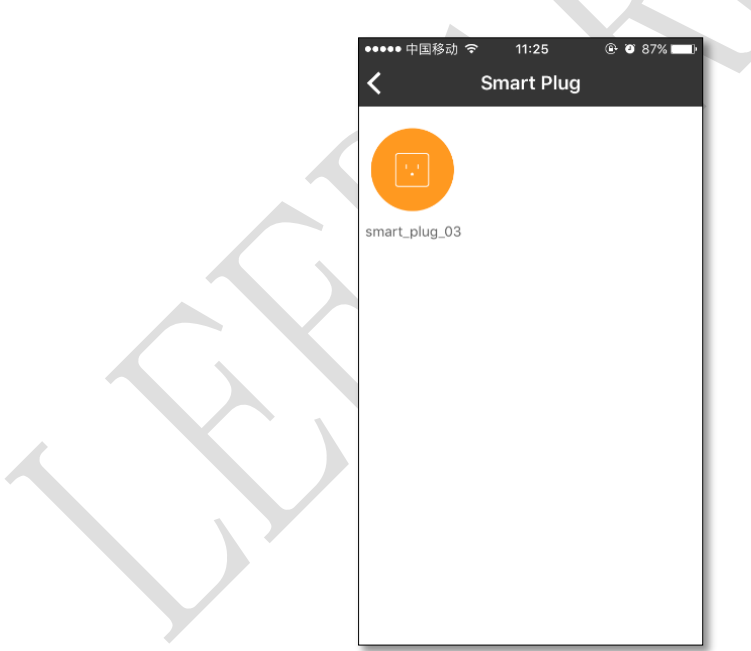

Edit Interface.

# **Safety information**

1. This device complies with Part 15 of the FCC Rules. Operation is subject to the

following two conditions:

(1) This device may not cause harmful interference.

(2) This device must accept any interference received, including interference that may cause undesired operation.

**Note:** The grantee is not responsible for any changes or modifications not expressly approved by the party responsible for compliance. Such modifications could void the user' s authority to operate the equipment.

**NOTE:** This equipment has been tested and found to comply with the limits for a Class B digital device, pursuant to part 15 of the FCC Rules. These limits are designed to provide reasonable protection against harmful interference in a residential installation.

This equipment generates, uses, and can radiate radio frequency energy and, if it is not installed and used in accordance with the instructions, may cause harmful interference to radio communications. However, there is no guarantee that interference will not occur in an installation. If this equipment does cause harmful interference to radio or television reception, which can be determined by turning the equipment off and on, the user is encouraged to try to correct the interference by one or more of the following measures:

- 1. Reorient or relocate the receiving antenna.
- 2. Increase the separation between the equipment and the receiver.
- 3. Connect the equipment in an outlet on a different circuit than the receiver.

4. Consult an experienced technician for help

#### **RF Exposure Statement**

This equipment complies with FCC radiation exposure limits set forth for an uncontrolled environment. This equipment should be installed and operated with a minimum distance of 8 inches (20 cm) between the radiator and your body.

#### IC Statement

This device complies with Industry Canada license-exempt RSS standard(s). Operation is subject to the following two conditions: (1) this device may not cause harmful interference, and (2) this device must accept any interference received, including interference that may cause undesired operation.

Le présent appareil est conforme aux CNR d'Industrie Canada applicables aux appareils radio exempts de licence. L'exploitation est autorisée aux deux conditions suivantes :

- (1) l'appareil ne doit pas produire de brouillage, et
- (2) l'utilisateur de l'appareil doit accepter tout brouillage radioélectrique subi, même si le brouillage est susceptible d'en compromettre le fonctionnement.

#### IC 20cm RF

This equipment complies with IC radiation exposure limits set forth for an

uncontrolled environment. This equipment should be installed and operated with

minimum distance of 8 inches (20 cm) between the radiator and your body.

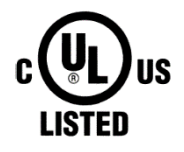

For more information, Welcome visit: <u>www.leedarson.com</u>. Mail to: <u>iot@leedarson.com</u> LEEDARSON LIGHTING CO., LTD. XINGDA RD, XINGTAI INDUSTRIAL ZONE, CHANGTAI COUNTY, ZHANGZHOU,FUJIAN, 363900, CHINA